## User Guide (Supplier Registration Process)

The E-Tendering Service provides suppliers and purchase authorities an electronic medium to facilitate all tendering processes from the creation of tender through to the placing of the award.

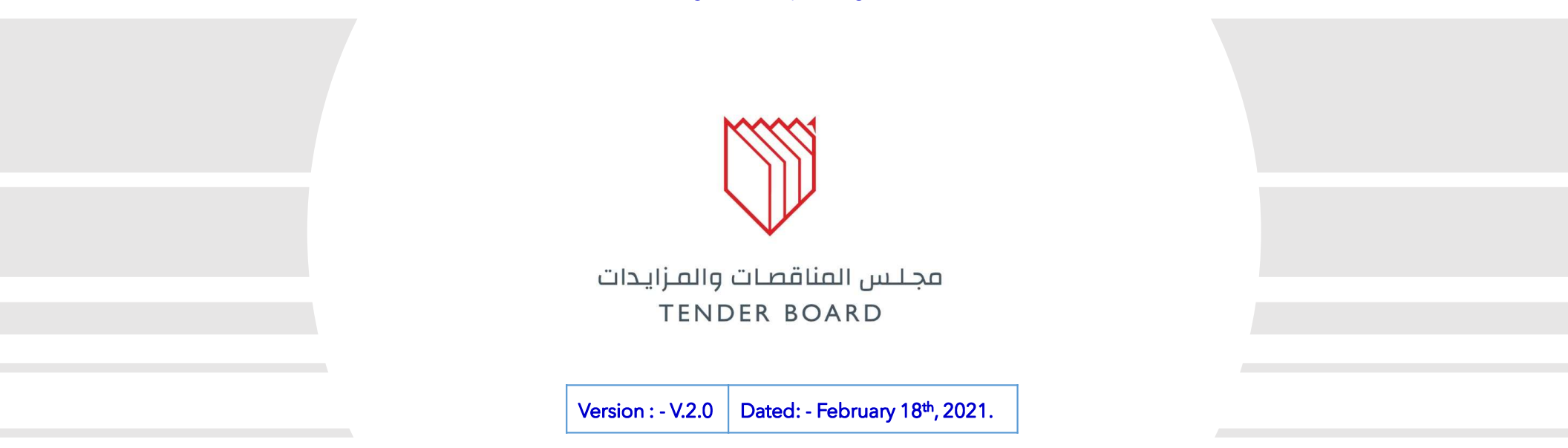

Arcapita Building, Bahrain Bay Offices - 2nd Floor, Manama, Kingdom of Bahrain, P.O. Box 18686. info@tenderboard.gov.bh | +973 1756 6666 | +973 1758 7855

© Copyright. All rights reserved with Bahrain Tender Board (BTB) Kingdom of Bahrain

BAHRAIN TENDERING SYSTEM UPGRADE GOING ON | MINISTRY USER TRAINING 🛛 🙆 🛛 🕻 🖂

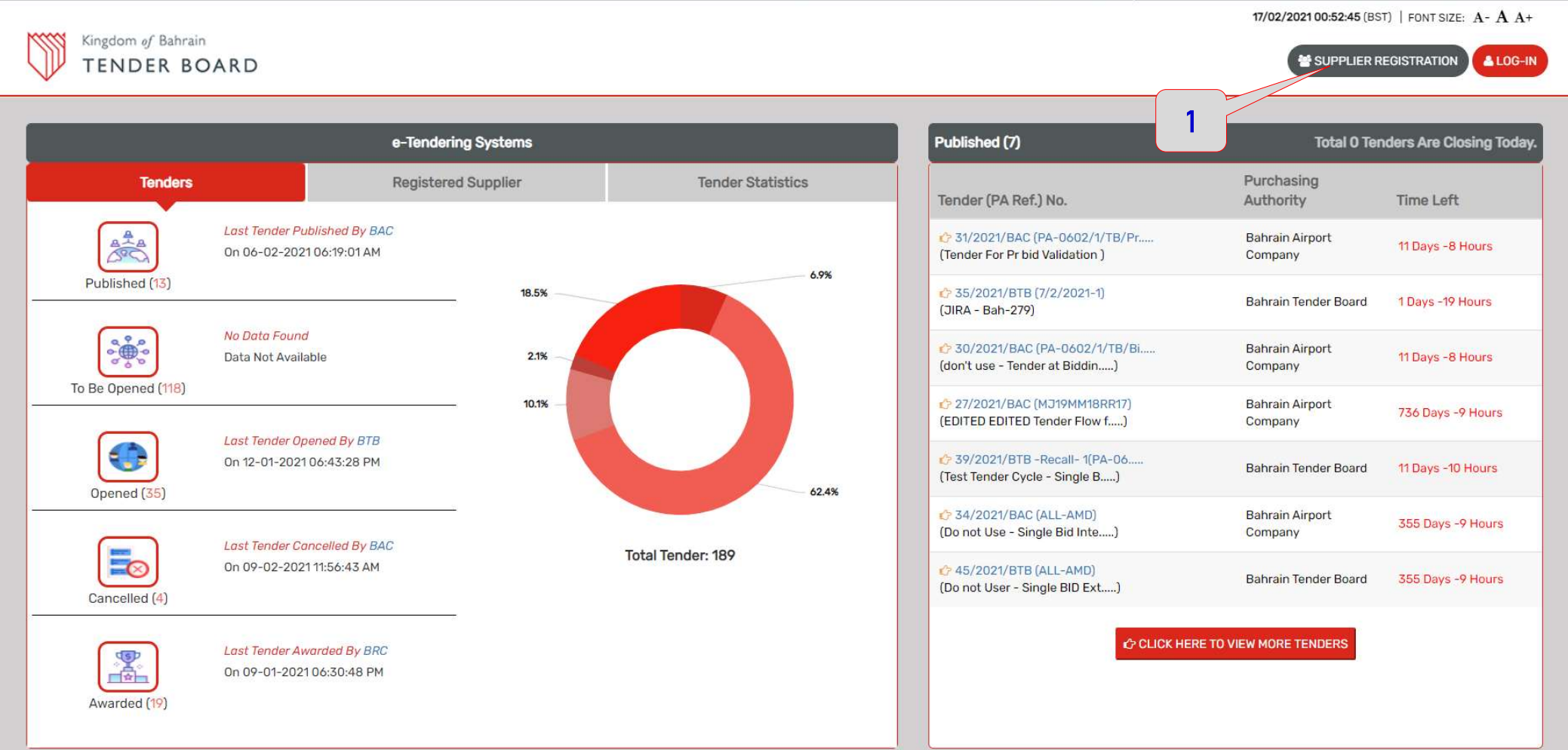

NOTE:- The Process of Supplier Registration, is applicable for those Suppliers, who are registering themselves, for first time in eTendering process for Bahrain Tender Board. At home Page Click on "SUPPLIER REGISTRATION" button. Registration form gets open in front of user, where suppliers may fill all the relevant details into the form and save the same.

- Supplier user will get the system generated user ID, i.e. Eight digit numeric.
- Post submitting of the form, Supplier user will get "Challenge Phrase" & " Login Password" on their registered e-Mail ID.
- Supplier user need to get login into the portal, with help of "Challenge Phrase" & "Password".
- At the same moment user can create the new Password as per their choice.{Min. of 8 Characters (Minimum One Special Character), (Minimum One Lowercase), (Minimum One Uppercase)}.
- User need to get login with the new Password.
- Post successful login, user need to fill all the forms.

### NOTE:

- Local Vendors: Supplier User can able to login, post approval of registration by the Vendor Registration approving Authority of BTB.
- International Vendors: No Approval requires, post registration. User can directly login and able to participate, only for the International Tenders.

| lser ID :*                                                 | 76853098                     | Download User Manual                                              |
|------------------------------------------------------------|------------------------------|-------------------------------------------------------------------|
| Supplier Type : *                                          | Local - Individual (GCC) Su  | pplier $\odot$ International Supplier                             |
| Registration For: *                                        | Tender Participation(Will Be | Eligible To Participate In Tender)                                |
| Commercial Registration /CPR Number : *                    |                              | Please Enter Commercial Registration No or CPR In Case Individual |
| Commercial Registration or CPR Number Expiry Date : *      |                              | 1                                                                 |
| Supplier Defails                                           |                              |                                                                   |
| Supplier Name In English :*                                |                              |                                                                   |
| Supplier Short Name :*                                     |                              | (Not More Than 15 characters)                                     |
| imail :*                                                   |                              | Please Enter Valid Official Email ID for Communication            |
| Confirm Email :*                                           |                              | Please Enter Valid Official Email ID for Communication            |
| Country & Mobile Number: *                                 | Bahrain +973                 | <b>v</b>                                                          |
| )ther Details                                              |                              |                                                                   |
| ecret Question* :                                          | Select                       | •                                                                 |
| Answer' :                                                  |                              |                                                                   |
| ype The Characters You See In The Picture (Case Sensitive) | 4B                           | 6614                                                              |

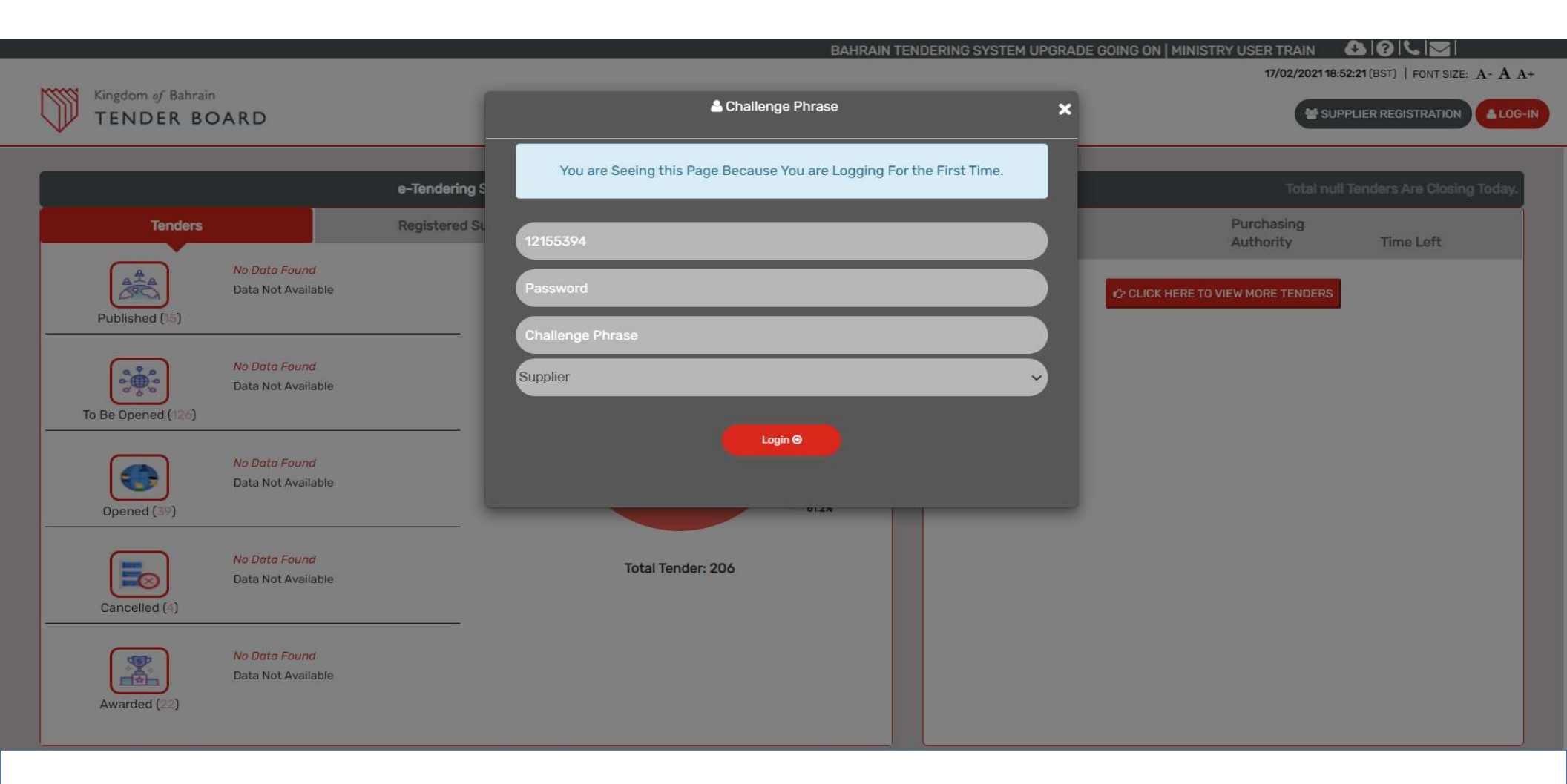

User need to enter the old password (gets received over the Supplier's Registered e-Mail ID). Post entering details the section will display, where the Supplier user can keep the Password, as per their choice.

Password Changed Successfully. User need to login with new Password.

### AHRAIN TENDER 🛛 🕄 🕄 🔤 17/02/2021 18:55:28 (BST) | FONT SIZE: A- A A+ A Change Password Kingdom of Bahrain TENDER BOARD SUPPLIER REGISTRATION Password Has Been Changed, Login Again With New Password User ID : 12155394 Registered S Purchasing Tenders Time Left 818 Data Not Available 19.3% 0000 0000 00000 10.6% • 60.9% Total Tender: 207

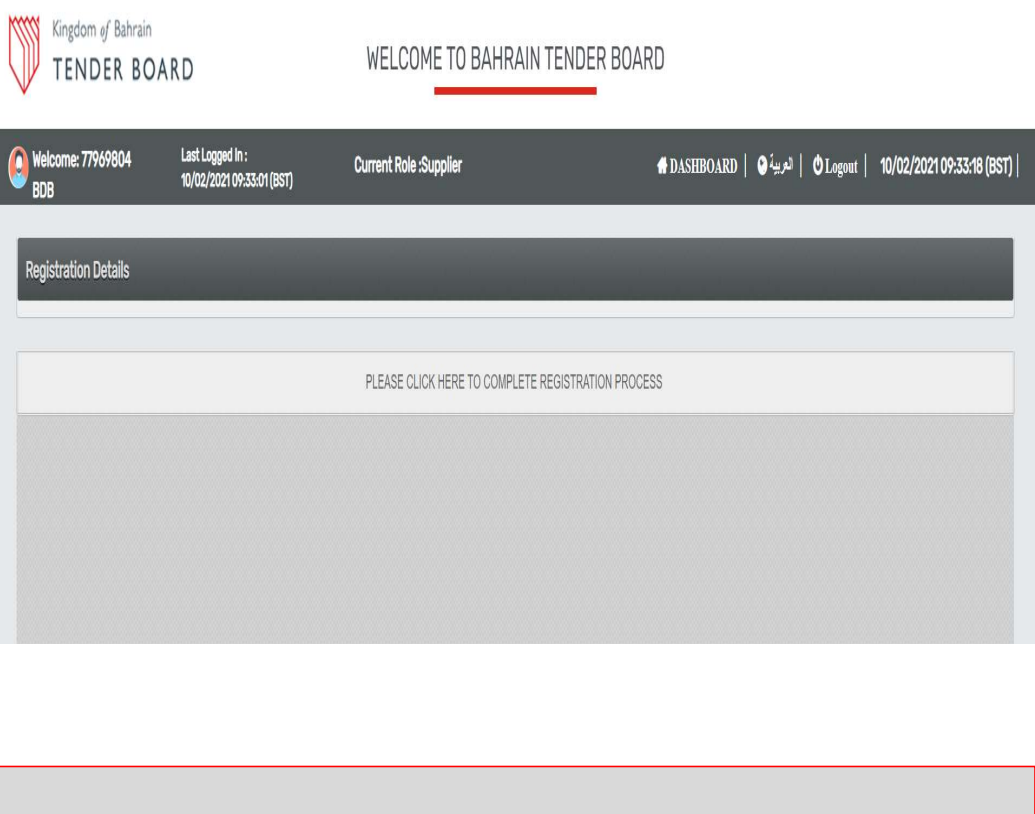

## Post login, Click on "Click Here to Complete Registration".

#### Pre GO - LIVE Activi

| 1000 | Kingdom of Bahrain |       |  |  |  |
|------|--------------------|-------|--|--|--|
|      | TENDER             | BOARD |  |  |  |

WELCOME TO BAHRAIN TENDER BOARD

| Welcome: 77969804<br>BDB  | Last Logged In :<br>10/02/2021 09:33:01 (BST) | Current Role :Supplier                                | 🖷 DASHBOA                                             | العربية € RD | <b>ウ</b> Logout   10/02/ | 2021 09:35:35 (BST) |
|---------------------------|-----------------------------------------------|-------------------------------------------------------|-------------------------------------------------------|--------------|--------------------------|---------------------|
|                           |                                               | Task Progres                                          | s Report                                              |              |                          |                     |
| 1                         | Step<br>(User Role)                           |                                                       | Registration Process<br>(Supplier)                    |              |                          |                     |
|                           | User ID - Name<br>(Status)                    |                                                       | 77969804- (IN PROGRES                                 | 5)           |                          |                     |
| 1-Fill Registration Info  | 2-Terms And Conditions                        |                                                       |                                                       |              | 3-Subr                   | nit Where Am I      |
| Supplier Registration     | 2                                             | NOTE: If you are not completing the registration with | in 60 days, Your user details would not be available. |              |                          |                     |
| Pages : Profile    Passwo | rd For Bid Submission    Secr                 | et Question For Forgot Password                       |                                                       |              |                          |                     |
| Supplier Name In Engl     | ish: B D BASU (BDB)   Su                      | pplier Type: Local GCC                                |                                                       |              |                          |                     |
| Supplier Information      | n Order to Update CR/CPR                      | Expiry Date, Kindly Visit the Update Contact Deta     | uls Link under My Supplier Profile.)                  |              |                          |                     |
| Supplier Name In Arabic : | *                                             |                                                       |                                                       | )            |                          |                     |
| Legal Status : *          |                                               | Select V                                              | status If Others Selected                             |              |                          |                     |
| Commercial Registration   | CPR Number : *                                | 10022021 C                                            | Commercial Registration or CPR Number Expiry<br>Date  | 21-02-2024   | 📰 🚔 🔎 😒                  |                     |
| Registration For: *       |                                               | Tender Participation                                  |                                                       |              |                          |                     |
| Other Supportive Docume   | nt. *                                         | 2 P 🛛                                                 |                                                       |              |                          |                     |

Step-1 Fill Registration Info: -

1) User need to fill all the Profile details, mentioned in Form and save the same.

| igdom of Bahrain<br>ENDER BOARD                                        |                                                                                        | WELCOME TO BAHRAIN                                                               | TENDER BOARD                              |                   |                    |                   |
|------------------------------------------------------------------------|----------------------------------------------------------------------------------------|----------------------------------------------------------------------------------|-------------------------------------------|-------------------|--------------------|-------------------|
| ne: 77969804                                                           | Last Logged In :<br>10/02/2021 09:33:01 (BST)                                          | Current Role :Supplier                                                           |                                           | 🖶 DASHBOARD       | ♦ Logout   العربية | 10/02/2021 09:38: |
|                                                                        | (Status)                                                                               |                                                                                  | 7796980                                   | 4- (IN PROGRESS)  |                    |                   |
| Registration Info 2-Terr                                               | ms And Conditions                                                                      |                                                                                  |                                           |                   |                    | 3-Submit Where    |
| ages : Profile    Password Fo                                          | r Bid Submission    Secret Question Fo                                                 | NOTE: If you are not completing the registration with in 6<br>or Forgot Password | 0 days, Your user details would not be av | ailable.          |                    |                   |
|                                                                        |                                                                                        |                                                                                  |                                           |                   |                    |                   |
| upplier Name In English:                                               | B D BASU (BDB)   Supplier Type :                                                       | : Local GCC                                                                      |                                           |                   |                    |                   |
| upplier Name In English:<br>Change Password - Persc                    | B D BASU (BDB)   Supplier Type :<br>onal - Microsoft Edge                              | E Local GCC                                                                      |                                           |                   |                    | - 🗆 X             |
| upplier Name In English:<br>Change Password - Perso<br>Not secure   54 | B D BASU (BDB)   Supplier Type :<br>onal - Microsoft Edge<br>4.217.118.185:8080/BHTest | E Local GCC<br>t/jsp/Registration/ChangePassword.jsp?                            | viewFlag=R&CTRL_USER                      | ID=77969804&CTRL_ | ROLEID=9&CTF       | – □ ×<br>RL_S & Q |

Step-1 Fill Registration Info: -

1) User need to define the Bid Submission PIN. This would be separate from the Login PIN / Password. Choice. {Min. of 8 Characters (Minimum One Special Character), (Minimum One Lowercase), (Minimum One Uppercase)}.

| () | Kingdom of Bahrain<br>TENDER BO | ARD                                           | WELCOME TO BAHRAIN TENDER BOA                                         | ARD                               |           |          |                  |           |
|----|---------------------------------|-----------------------------------------------|-----------------------------------------------------------------------|-----------------------------------|-----------|----------|------------------|-----------|
| 0  | Welcome: 77969804<br>BDB        | Last Logged In :<br>10/02/2021 09:33:01 (BST) | Current Role :Supplier                                                | 🖶 DASHBOARD                       | العربية 🕙 | ❹ Logout | 10/02/2021 09:49 | :08 (BST) |
|    |                                 |                                               | Task Progress Report                                                  |                                   |           |          |                  |           |
|    |                                 | Step<br>(User Role)                           |                                                                       | Registration Proces<br>(Supplier) | s         |          |                  |           |
|    |                                 | User ID - Name<br>(Status)                    |                                                                       | 77969804- (IN PROGRE              | ESS)      |          |                  |           |
| (  | 1-Fill Registration Info        | 2-Terms And Conditions                        |                                                                       |                                   | 1         |          | - 3-Submit Whe   | ere Am I  |
|    | Supplier Registration           | NOTE: If you                                  | are not completing the registration with in 60 days. Your user detail | ls would not be available         |           |          |                  |           |
|    | Pages : Profile    Passw        | vord For Bid Submission    Secret Ques        | tion For Forgot Password                                              |                                   |           |          |                  |           |
|    | 0                               |                                               | Data Saved Successfully.                                              |                                   |           |          |                  |           |
|    |                                 |                                               |                                                                       |                                   |           |          |                  |           |

Step-1: - System will give alert to user that Data Saved Successfully.

Step-2: - Terms & Conditions: User need to Accept the Terms & Conditions

1) Click on Submit.

| Kingdom of Bahrain<br>TENDER BOA         | RD                                         |                                           | WELCOME                                            | TO BAHRAIN TENDER                                                        | BOARD                                                                                                    |
|------------------------------------------|--------------------------------------------|-------------------------------------------|----------------------------------------------------|--------------------------------------------------------------------------|----------------------------------------------------------------------------------------------------|
| Welcome: 77969804<br>BDB                 | Last Logged In :<br>10/02/2021 09:33       | :01 (BST)                                 | Current Role :Supp                                 | lier                                                                     | 👫 DASHBOARD   🕒 العربية 🕲 Logout   10/02/2021 09:50:26 (BST)                                                                                    |
|                                          |                                            | МАК                                       | Your<br>E A NOTE OF THE ABOV                       | Registration Reference No : 15945<br>E SHOWN REFERENCE NUMBER, FO        | R FUTURE REFERENCE                                                                                                    |
| Current Status ENGLISH                   | العريب                                     |                                           |                                                    |                                                                          |                                                                                                    |
| Step Description                         | User ID                                    | User Role                                 | Step Status                                        | Completion Date & Time                                                   | Veur Application Llas Roop Outpritted Ouessepfully for Deview                                                                                   |
| Registration Process                     | 77969804                                   | Supplier                                  | COMPLETED                                          | 10-02-2021 09:50:23                                                      |                                                                                                    |
| The F<br>Please Note That Above          | Registration Applic<br>Is Applicable For T | ation At The Time O<br>The Local Companie | f Submission Shall Not<br>s. In Case Of Internatio | Be Considered Accepted And It Shal<br>nal Companies The Registration Has | II Be Subject To The Approval Of The Registration Committee.<br>s Been Completed For Participation In The Tenders As Per The Registration Type. |
| Message displays to<br>Approve & Publish | o user, tha<br>Tender.                     | at the Revi                               | iew & Tende                                        | r Creation process                                                       | gets completed. Proceed for the further step to                                                                                                 |
| An approved vendo                        | rs gets al                                 | ert on thei                               | r registered                                       | mail ID, post appro                                                      | oval of User-ID by the Approving Authority.                                                                                                    |

Pre

### Normal business hours of operation are from 7:30 am to 2:30 pm Sunday through Thursday.

Telephone and email support are provided by Help Desk Analysts and will make every attempt to answer your inquiries.

Off-hour emails will be handled on the next business day.

| Ø | Website          | www.tenderboard.gov.bh      |
|---|------------------|-----------------------------|
|   | Help-desk Number | (+973) 17566 666            |
|   | E-Mail ID        | helpdesk@tenderboard.gov.bh |

# Thank-You